Ściągamy i instalujemy driver ODBC, czyli plik "Firebird\_ODBC" dostępny pod linkiem: http://www.firebirdsql.org/download/

Po instalacji musimy uruchomić program odbcad32.exe - wchodzimy do menu start/uruchom i wpisujemy odbcad32 po czym naciskamy enter.

Zgłosi się okno programu:

| Administrator źródeł                                                                                                    | danych ODBC                    |                 | ? 🛛                      |
|----------------------------------------------------------------------------------------------------|--------------------------------|-----------------|--------------------------|
| Śledzenie<br>DSN użytkownika                                                                                                    | Pula połączeń<br>Systemowe DSN | <br>Plikowe DSN | Informacje<br>Sterowniki |
| Źródła danych <u>u</u> żytkownika                                                                                                    | i:                             |                 |                          |
| Nazwa Sterownik                                                                                                    |                                |                 | <u>D</u> odaj            |
|                                                                                                    |                                |                 | U <u>s</u> uń            |
|                                                                                                    |                                |                 | Konfiguruj               |
|                                                                                                    |                                |                 |                          |
|                                                                                                    |                                |                 |                          |
|                                                                                                    |                                |                 |                          |
| W źródle danych użytkownika ODBC przechowywane są informacje o tym, jak<br>połączyć się ze wskazanym dostawcą danych. Źródło takie jest widoczne tylko<br>dla użytkownika i może być używane tylko na tym komputerze. |                                |                 |                          |
|                                                                                                    | ОК                             | Anuluj Zastos   | suj Pomoc                |

Wybieramy zakładkę Systemowe DSN i naciskamy przycisk Dodaj, wybieramy Firebird/interbase driver i naciskamy Zakończ.

| Tworzenie nowego źródła | a danych                                                                                                    |                                                                                                    |
|-------------------------|----------------------------------------------------------------------------------------------------|----------------------------------------------------------------------------------------------------|
| Tworzenie nowego źródła | A danych<br>Wybierz sterownik, dla którego <u>c</u> hcesz ustawić źródł<br>Nazwa<br>Driver da Microsoft para arquivos texto (*.txt; *.csv)<br>Driver do Microsoft Access (*.mdb)<br>Driver do Microsoft Base (*.dbf)<br>Driver do Microsoft Paradox (*.db )<br>Driver para o Microsoft Visual FoxPro<br>Firebird/InterBase(r) driver<br>Microsoft Access Driver (*.mdb)<br>Microsoft Access Driver (*.mdb)<br>Microsoft Access Driver (*.mdb) | o danych.<br>Wersja ▲<br>4.00.63<br>4.00.63<br>4.00.63<br>4.00.63<br>4.00.63<br>1.00.02<br>2.00.00<br>4.00.63<br>4.00.63<br>4.00.63 |
|                         |                                                                                                    | 2                                                                                                    |
|                         | < <u>₩</u> stecz Zakończ                                                                                                    | Anuluj                                                                                                    |

Musimy teraz wypełnić następujące okno danymi naszej bazy (przykład):

| FireBird ODBC Setup                                                                                                    |               |  |
|----------------------------------------------------------------------------------------------------|---------------|--|
| Data Source Name (DSN) Driver                                                                                                    |               |  |
| PROXNET                                                                                                    | •             |  |
| Description                                                                                                    |               |  |
| Baza programu Proxnet                                                                                                    |               |  |
| Database                                                                                                    |               |  |
| E:\Program Files\ProxNetFB\Data\PNDATA.FDB                                                                                                    | Browse        |  |
| Client                                                                                                    |               |  |
|                                                                                                    | Browse        |  |
| Database Account Password Role                                                                                                    |               |  |
| SYSDBA XXXXXXXXX                                                                                                    |               |  |
| Character Set           WIN1250         Te                                                                                                    | st connection |  |
| Options       Transaction         Transaction       ✓ quoted identifier properties         nowait (default write)       ✓ quoted identifiers         Lock Timeout       □ autoquoted identifier         Dialect       3       1         ✓ safe thread       Set null field SCHEMA |               |  |
| OK Cancel                                                                                                    | Help          |  |

Data Source Name: nazwa naszej bazy(może być dowolna), Database – lokalizacja bazy(wybrać bazę po naciśnięciu Browse), Database Account – SYSDBA, Password – masterkey Character set - win1250

Naciskamy ok, nasza baza będzie dostępna w ODBC:

| 🗿 Administrator źróde                                                                                                    | et danych ODBC                 |               | ? 🛛                                                  |
|----------------------------------------------------------------------------------------------------|--------------------------------|---------------|------------------------------------------------------|
| Śledzenie<br>DSN użytkownika                                                                                                    | Pula połączeń<br>Systemowe DSN | Plikowe DSN   | Informacje  <br>Sterowniki                           |
| Syste <u>m</u> owe źródła danycł<br>Nazwa Sterownik<br>PROXNET Firebird/Inte                                                                                                    | n:<br>erBase(r) driver         |               | <u>D</u> odaj<br>U <u>s</u> uń<br><u>K</u> onfiguruj |
| W systemowym źródle danych ODBC przechowywane są informacje o tym, jak<br>łączyć się ze wskazanym dostawcą danych. Źródło to jest widoczne dla<br>wszystkich użytkowników komputera, w tym dla usług NT. |                                |               |                                                      |
|                                                                                                    | ОК                             | Anuluj Zastos | uj Pomoc                                             |

Teraz można będzie uzyskać dostęp do naszej bazy z programów obsługujących ODBC(MS Access lub Openoffice.org Base):

| Kreator bazy danych                            |                                                                                                    |
|------------------------------------------------|----------------------------------------------------------------------------------------------------|
| Kroki                                          | Witaj w kreatorze bazy danych OpenOffice.org                                                                                                    |
| 1. Wybierz bazę danych                         | Użyj kreatora baz danych, aby utworzyć nową bazę danych, otworzyć istniejący plik<br>bazy danych lub by połączyć się zewnętrznym źródłem danych. |
| 2. Skonfiguruj połączenie ODBC                 |                                                                                                    |
| 4. Skonfiguruj uwierzytelnienie<br>użytkownika |                                                                                                    |
| 5. Zapisz i koptypujuj                         | Co chcesz zrobić?                                                                                                    |
| 3, 2apisz (Koncyniaa)                          | 🔘 Utwórz <u>n</u> ową bazę danych                                                                                                    |
|                                                | 🔘 <u>O</u> twórz istniejący plik bazy danych                                                                                                    |
|                                                | O <u>s</u> tatnio używane                                                                                                    |
|                                                | Nowa%20Baza%20Danych.odb                                                                                                    |
|                                                | Otwó <u>r</u> z                                                                                                    |
|                                                | Ołącz z istniejącą bazą danych                                                                                                    |
|                                                | ODBC 🗸                                                                                                    |
|                                                |                                                                                                    |
| Pomoc                                          | << <u>W</u> stecz <u>Dalej &gt;&gt;</u> <u>U</u> twórz Anuluj                                                                                    |

| Kreator bazy danych                                                                                                    |                                                                                                    |
|----------------------------------------------------------------------------------------------------|----------------------------------------------------------------------------------------------------|
| <u>Kroki</u>                                                                                                    | Skonfiguruj połączenie z bazą danych ODBC                                                                                                    |
| <ol> <li>Wybierz bazę danych</li> <li>Skonfiguruj połączenie ODBC</li> <li>Skonfiguruj uwierzytelnienie<br/>użytkownika</li> </ol> | Wprowadź nazwę bazy danych ODBC, z którą chcesz się połączyć.<br>Kliknij przycisk "Przeglądaj…", aby wybrać bazę danych ODBC zarejestrowaną w<br>OpenOffice.org.<br>Jeżeli nie znasz poniższych ustawień, skontaktuj się z administratorem systemu. |
| 5. Zapisz i kontynuuj                                                                                                    | Nazwa źródła danych ODBC obecnego w systemie Przeglądaj                                                                                                    |
| Pomoc                                                                                                    | << Westecz Dalej >> Utwórz Anuluj                                                                                                    |

| Kreator bazy danych                                                                                                    |                                                                                                    |
|----------------------------------------------------------------------------------------------------|----------------------------------------------------------------------------------------------------|
| Kreator bazy danych<br>Kroki<br>1. Wybierz bazę danych<br>2. Skonfiguruj połączenie ODBC<br>4. Skonfiguruj uwierzytelnienie<br>użytkownika<br>5. Zapisz i kontynuuj | Skonfiguruj połączenie z bazą danych ODBC         Wprowadź nazwę bazy danych ODBC, z którą chcesz się połączyć.         Kliknij przycisk "Przeglądaj", aby wybrać bazę danych ODBC zarejestrowaną w OpenOffice.org.         Jeżeli nie znasz poniższych ustawień, skontaktuj się z administratorem systemu.         Nazwa źródła danych ODBC obecnego w systemie         PROXNET       Przeglądaj |
| Pomoc                                                                                                    | << <u>W</u> stecz Dalej >> Utwórz Anuluj                                                                                                    |

| Kreator bazy danych                                              |                                                          |
|------------------------------------------------------------------|----------------------------------------------------------|
| <u>Kroki</u>                                                     | Skonfiguruj uwierzytelnienie użytkownika                 |
| 1. Wybierz bazę danych                                           | Niektóre bazy danych wymagają podania nazwy użytkownika. |
| 2. Skonfiguruj połączenie ODBC                                   |                                                          |
| <ol> <li>Skonfiguruj uwierzytelnienie<br/>użytkownika</li> </ol> | Nazwa użytkownika SYSDBA                                 |
| 5. Zapisz i kontynuuj                                            | ─ Wymagane hasło                                         |
|                                                                  |                                                          |
|                                                                  |                                                          |
|                                                                  |                                                          |
|                                                                  |                                                          |
|                                                                  |                                                          |
|                                                                  |                                                          |
| Pomoc                                                            | << <u>W</u> stecz Dalej >> Utwórz Anuluj                 |

| Kreator bazy danych                                                                                                    |                                                                                                    |
|----------------------------------------------------------------------------------------------------|----------------------------------------------------------------------------------------------------|
| Kreator bazy danych<br>Kroki<br>1. Wybierz bazę danych<br>2. Skonfiguruj połączenie ODBC<br>4. Skonfiguruj uwierzytelnienie<br>użytkownika | Zdecyduj o sposobie postępowania po zapisaniu pliku bazy danych<br>Czy kreator ma zarejestrować tę bazę danych w OpenOffice.org?<br><ul> <li>Iak, zarejestruj bazę danych</li> <li>Nie, nie rejestruj bazy danych</li> </ul> <li>Co chcesz zrobić po zapisaniu bazy danych?</li> |
| 5. Zapisz i kontynuuj                                                                                                    | <ul> <li>Qtwórz bazę danych do edycji</li> <li>Utwórz tabele grzy pomocy kreatora</li> <li>Kliknij przycisk "Utwórz", aby zapisać bazę danych.</li> </ul>                                                                                                    |
| Pomoc                                                                                                    | << <u>W</u> stecz <u>D</u> alej >> <u>U</u> twórz Anuluj                                                                                                    |

Naciskamy Utwórz, pojawi się okno programu Openoffice.org Base z otwartą bazą programu Proxnet:

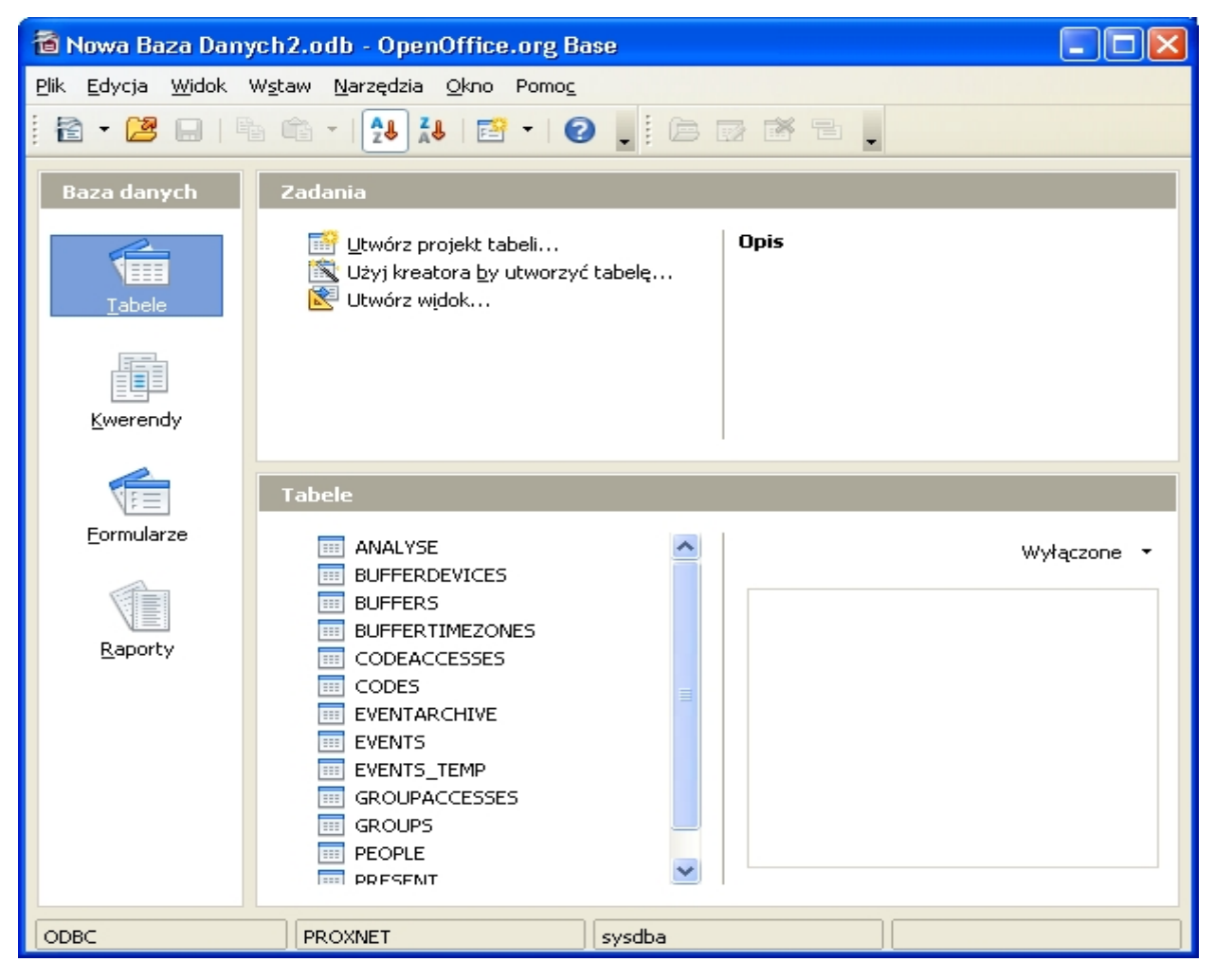